# 【6.6.8.13】マレーシアにおける商標を対象にした出願前調査

# 自社製品(モバイルディスプレイ)の商標権をマレーシアで取 得したい。出願する前にやっておいた方が良いことはあるか?

#### 1)調査ツールの選択

Q

マレーシアの商標は、マレーシア知的財産公社(以下、MyIPO)が提供する ONLINE SEARCH & FILING SYSTEM、または、欧州連合知的財産庁(以下、EUIPO)が提供する asean TMview と 世界知的所有権機関(以下、WIPO)が提供する Global Brand Database を使って調査するこ とができる。いずれのデータベースも収録状況は同等であり、英語のインタフェースを有する。ここでは、類 似商標を機械的に検索できる機能(Fuzzy search)がある asean TMview を利用した事例を紹 介する。ONLINE SEARCH & FILING SYSTEM や Global Brand Database には、入力する 文字列と同一の商標、あるいはその文字列を含む商標を検索する機能しかなく、類似する商標を機械 的に検索できる機能はない。

なお、マレーシアは 2017 年 2 月現在、マドリッド協定議定書に加盟していないため、MyIPO に出願さ れた商標のみが対象となる。

#### 2) 検索事例

asean TMview の検索画面は下記 URL から接続することができる。

<u>http://www.asean-tmview.org/tmview/welcome</u> (英語版)

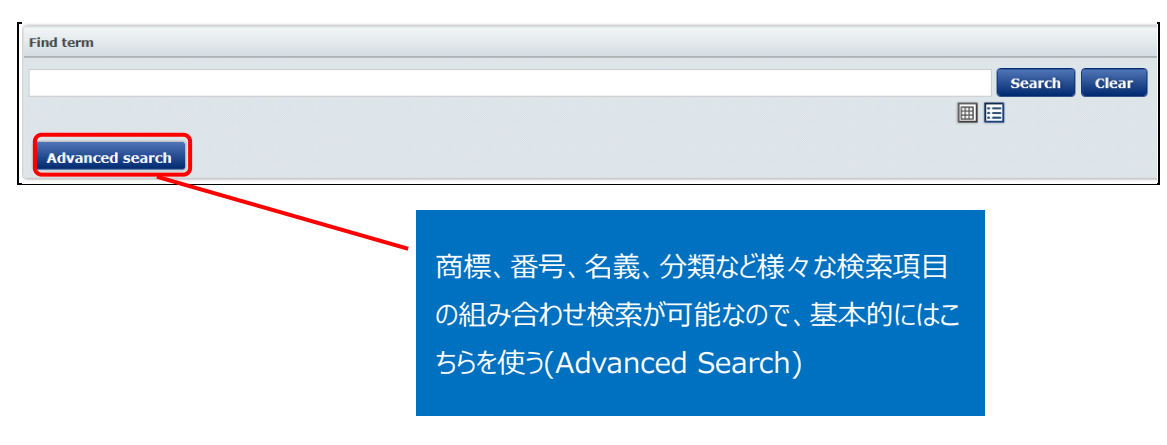

#### ◆調査目的および対象商標

調査対象例として下記の製品名、製品および販売予定地域を設定した。

出願予定商標名:Smart Display 販売予定製品:モバイルディスプレイ 出願予定国および地域:マレーシア

#### ◆予備検索·準備編

商標調査を行う前にあらかじめ、該当する国際分類(ニース分類)の特定を行う。

例えば、独立行政法人工業所有権情報・研修館が提供する「特許情報プラットフォーム J-PlatPat」 を利用して、国際分類(ニース分類)を特定することができる。

https://www.j-platpat.inpit.go.jp/web/all/top/BTmTopPage

| <b>じ J-Piat Pat</b><br>特許情報フラットフォーム | ヘルプデスク<br><b>し</b> 03-6660<br>Melpdes | (9:00-21:00)<br>5-8801<br>k@j-platpat.inpit.go.jp | inglish トップページ | ヘルプー覧<br>発立<br>N P I T Info | サイトマップ JPO INPIT<br>に行み法人工業所有権情報・研修館<br>ional Center for Industrial Property<br>rmation and Training |
|-------------------------------------|---------------------------------------|---------------------------------------------------|----------------|-----------------------------|----------------------------------------------------------------------------------------------------|
| ● 特許・実用新案                           | <u>اعت</u>                            | R 商標                                              | < 👘            |                             | 🔀 経過情報                                                                                               |
|                                     |                                       | 1.商標番号照会                                          |                |                             |                                                                                                    |
|                                     |                                       | 2.商標出願・登録情報                                       |                |                             |                                                                                                    |
|                                     |                                       | 3.称呼検索                                            |                |                             |                                                                                                    |
| 特許・実用親                              | 「案、意匠、商標の                             | 4.図形等商標検索                                         |                |                             |                                                                                                    |
| 特許・実用新案、                            | 意匠、商標について、キー                          | 5.図形等分類表                                          |                |                             |                                                                                                    |
| 分類・文献番号等                            | での詳細な検索をされる場                          | 6.商品・役務名検索                                        | こ利用ください。       |                             |                                                                                                    |
| 特許・実用                               | 新案を探す 🔹 例)特                           | 7.商品・サービス国際分類表                                    |                | OR V                        |                                                                                                    |
|                                     | 0.0.13                                | 8.指定商品の書換制度について(特許庁H                              | PA)            |                             |                                                                                                    |
|                                     |                                       | 9.日本国周知・著名商標検索                                    |                |                             |                                                                                                    |
|                                     |                                       | 10.不登録標章検索                                        |                |                             |                                                                                                    |
|                                     |                                       |                                                   |                |                             |                                                                                                    |

商標のタブの中にある「6. 商標・役務名検索」を選択し、商品・役務名の入力欄に【電子表示装置】 と入力し検索する。

| ▲ 検索結果一覧 |        |         |         |     |          |               |
|----------|--------|---------|---------|-----|----------|---------------|
| 国際分      | 類第11-2 | 2017版から | 「電子表示装置 | 」がき | 含まれる検索結果 | 1件中 1から 1件を表示 |
| 項番       | 区分     |         | _       |     | 商品・役務名(  | 日本語)          |
| 1        | 09     |         | Μ       |     | 電子表示装置   |               |

検索すると上記のような検索結果一覧が表示される。「区分」と「商品・役務名(日本語)」の間に「M」 のマークがあるが、これは WIPO が提供する商品・役務名のデータベースである「Madrid Goods & Services Manager (MGS)<sup>1</sup>」で【電子表示装置】が商品・役務名でヒットした事を示している。電 子表示装置は WIPO が提供する商品・役務名のデータベースである「Madrid Goods & Services Manager (MGS)」で区分9(国際分類(ニース分類)9類)として収録されていることがわかった。

<sup>&</sup>lt;sup>1</sup> MGS の説明は下記のサイトを参照のこと。

https://www.jpo.go.jp/tetuzuki/t\_shouhyou/kokusai/mgs\_2016.htm

なお、ニース国際分類の定義の詳細については日本国特許庁の以下の資料より参照できる。 http://www.jpo.go.jp/shiryou/kijun/kijun2/pdf/kokusai\_bunrui\_10-2016/all.pdf

上記国際分類(ニース分類)表で第 9 類を確認すると、「科学用、航海用、測量用、写真用、映画 用、光学用、計量用、測定用、信号用、検査(監視)用、救命用及び教育用の機器;電気の伝導 用、開閉用、変圧用、蓄電用、調整用又は制御用の機械器具;音響又は映像の記録用、送信用 又は再生用の装置;磁気データ記憶媒体、記録用又は記録済みのディスク;コンパクトディスク、DVD 及びその他デジタル記録媒体;硬貨作動式機械用の始動装置;金銭登録機、計算機、データ処理 装置、コンピュータ;コンピュータソフトウェア;消火器.」と定義されていることが確認できる。電子表示 装置は「音響又は映像の記録用、送信用又は再生用の装置」に含まれ、第 9 類に属するといえる。

#### ◆実践編

検索対象の国際分類(ニース分類)を特定することができたので、実際にマレーシア商標に対する検索 を行う。

asean TMviewにアクセスし「Advanced Search」をクリックすると、以下のような検索画面が表示される。

| (1)  | Trade mark offices                | - Select one or more offices -            |
|------|-----------------------------------|-------------------------------------------|
|      | Trade mark name                   |                                           |
|      |                                   | <br>                                      |
| 3    | Application / registration number |                                           |
| 4    | Trade mark type                   | All                                       |
| 5    | Trade mark status                 | All                                       |
| 6    | Applicant name                    | e a 104N* *104N* *104N etc                |
| 7    | Nice class                        | e.g. 12,13; 1215; 1,14,20 etc.            |
| 8    | Vienna code                       |                                           |
| 9    | Opposition                        | Show only trade marks currently opposable |
| 10   | Application date                  | From To 🖸 🗙                               |
| (11) | Registration date                 | From To X                                 |
| (12) | Sort results by                   | Trade mark name                           |
| (13) | Order results                     | Ascending                                 |

く検索項目の解説>

| 1 | 商標機関        | 8  | 図形など分類(ウィーン分類) |
|---|-------------|----|----------------|
| 2 | 商標名         | 9  | 異議申し立て         |
| 3 | 出願/登録番号     | 10 | 出願日            |
| 4 | 商標タイプ       | 11 | 登録日            |
| 5 | 権利状況        | 12 | 並べ替え項目         |
| 6 | 出願人名        | 13 | ソート順(昇順、降順)    |
| 7 | 国際分類(ニース分類) |    |                |

これらの検索項目に適宜入力することで、マレーシア商標に対して所望の検索を実行することができる。

#### 調査事例 <出願前調査>

今回はマレーシアにおける商標検索を行うため、下図のとおり ①「商標機関」において MY (Malaysia-MY)を選択する。

| Trade mark offices MY | 1 Trade mark offices | MY |
|-----------------------|----------------------|----|
|-----------------------|----------------------|----|

次に ②「商標名」において【smart display】と入力する。類似商標を併せて検索する為に、FUZZY search を利用する。今回は「80%」にして検索を行う。FUZZY(曖昧度)は 90%から 10%まで 9 段階で設定可能だが、低すぎるとノイズが増える点に留意されたい。

| Trade mark name | smart display                        |                                |
|-----------------|--------------------------------------|--------------------------------|
| 2               | ✓ 80% ✓ Fuzzy search □ Phrase search | e.g. COLA*, *COLA, *COLA* etc. |

次に ⑦「Nice class」に先程特定しておいた国際分類(ニース分類)【9】を入力し、「検索」をクリック する。

| (7) Nice class | 0 |
|----------------|---|
| ( ) NICE Class | 9 |
|                | 1 |

検索の結果、同一文字商標「SMART INFO DISPLAY」という商標が抽出された。Trade mark name (商標)または商標番号をクリックすると詳細情報を確認できる。

|                                                                               | re <e 1="" of<="" page="" th=""></e>    |
|-------------------------------------------------------------------------------|-----------------------------------------|
| Graphic representation Trade mark name 🝵 Trade mark office Application number | r / Regist Trade mark status Nice class |
| SMART INFO DISPLAY SMART INFO DISPLAY MY 2012003987                           | Ended 9                                 |

# このようにして確認をしていったところ、以下の商標を発見した。

### <詳細表示画面>

| Trade mark                                                                   | Expand all sections   Collapse all s | ections               |
|------------------------------------------------------------------------------|--------------------------------------|-----------------------|
| List of goods and services                                                   | 🖃 Trade mark                         |                       |
| Owner                                                                        |                                      |                       |
| Representative                                                               | SMART INFO DIS                       |                       |
| Correspondence address                                                       | SMART INFO DISPLAY                   |                       |
| Exhibition priority                                                          |                                      |                       |
| Priority                                                                     | (210)/(260)Application number        | 2012003987            |
| Publication                                                                  | (270) Application language           | en                    |
| Opposition                                                                   | (220) Application date               | 2012-03-12            |
| Recordals                                                                    | Trado mark offico                    | Malaysia - MY         |
| Cancellation                                                                 |                                      |                       |
| Appeals                                                                      | (190) Registration office            | MY                    |
| Renewals                                                                     | (550) Trade mark type                | Stylized characters   |
|                                                                              | (551) Kind of mark                   | Individual            |
| Click here or the logo below to view this trade mark in the office of origin | (511) Nice classification            | 9                     |
|                                                                              | Current trade mark status            | Application withdrawn |
|                                                                              | Status date                          | 2014-11-11            |

詳細表示画面から List of goods and services(指定商品・役務)をクリックすると、指定商品および役務が確認できる。指定商品および役務は英語で表示される。

| - EN                       |                                                                 |  |
|----------------------------|-----------------------------------------------------------------|--|
| (511) Nice class number    | 9                                                               |  |
| List of goods and services | LCD display to be used in automobiles; all included in class 9. |  |

無料翻訳ツールなどを使用し、日本語に訳してみると「自動車に使用される LCD ディスプレイ;本類に 属するすべての商品」という内容が確認でき、出願予定商標の製品が含まれていることがわかった。また、 権利状況は「Application withdrawn(出願取り下げ)」であることも確認できた。上記商標は販売 予定商品名に類似するものの権利はないが、審査において拒絶されていた場合、同じ理由の拒絶理由 通知を受ける可能性がある場合、出願しても登録されない可能性がある。登録の可能性や使用する際 のリスクなどについては、専門家のアドバイスを求めることが薦められる。

# ◆まとめ

EUIPO が提供する asean TMview を利用して、国際分類(ニース分類)、および出願予定の商標名にて検索することで、類似する商標を把握することができる。これにより、出願した場合の登録の可能性を事前に検討することができる。

# Point

マレーシア商標は ONLINE SEARCH & FILING SYSTEM、asean TMview、Global Brand Database のいずれを利用しても調査すること ができるが、類似商標を機械的に検索できる機能(Fuzzy search)があ る asean TMview を利用するのが良い。 出願前調査を行う際には該当する国際分類(ニース分類)を特定し、出願 を予定している商標名と併せて検索を行うことで、効率的に調査することがで きる。